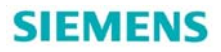

# PG/PC 与 S120 的连接

Connection between PG/PC and S120

**Getting Started** 

Edition (2011年6月)

摘 要本文介绍了 PG/PC 通过 RS232、Profibus-DP 及 TCP/IP 的通讯方式如何连接 S120 的各种控制单元

**关键词** PG/PC、S120、连接

Key Words PG/PC、S120、Connection

目 录

2 PG/PC通过RS232 串口通讯方式连接S120 ......5 4 PG/PC通过ProfibusDP通讯方式连接S120(PC Adapter) ......12 4.1 所需系统环境......12 5 PG/PC通过TCP/IP通讯方式连接S120.....17 

### 1 连接方式概述

SINAMICS S120 集矢量控制和伺服控制于一身,分为 DC-AC 和 AC-AC 两种类型。所谓 DC-AC,是指控制单元、整流部分、逆变部分都分别为独立的模块,而 AC-AC 中的整流部分 和逆变部分为一个整体。目前,AC-AC 的控制单元有两种: CU310 DP 和 CU310 PN, DC-AC 的控制单元有三种: CU320、CU320-2 DP 和 CU320-2 PN。这五种控制单元各自所支持 的与 PG/PC 的连接方式如下表所示:

|                 | 的单元类型                | CU310<br>DP  | CU310<br>PN  | CU320        | CU320-<br>2 DP | CU320-<br>2 PN |
|-----------------|----------------------|--------------|--------------|--------------|----------------|----------------|
| <b>RS232</b> 串口 |                      | $\checkmark$ | $\checkmark$ | $\checkmark$ | $\checkmark$   | $\checkmark$   |
| Profibus        | CP5611/5<br>512/5711 | $\checkmark$ |              | $\checkmark$ | $\checkmark$   |                |
| DP              | PC<br>Adapter        | $\checkmark$ |              | $\checkmark$ | $\checkmark$   |                |
| TC              | P/IP                 |              | $\checkmark$ | √<br>(CBE20) | $\checkmark$   | $\checkmark$   |

表 1 不同控制单元所支持的 PG/PC 连接方式

在接下来的章节中,将对这几种连接方式进行详细的介绍。

### 2 PG/PC 通过 RS232 串口通讯方式连接 S120

#### 2.1 概述

从 STARTER/SCOUT 的版本 V4.0 开始, STARTER/SCOUT 可以通过 **PG/PC 的**串口与 SINAMICS CU310/CU320/CU320-2 进行参数设置及监控,这种方式只需一根**标准 232 电缆** 即可。

在不同的 CU 上 RS232 口的位置不同:

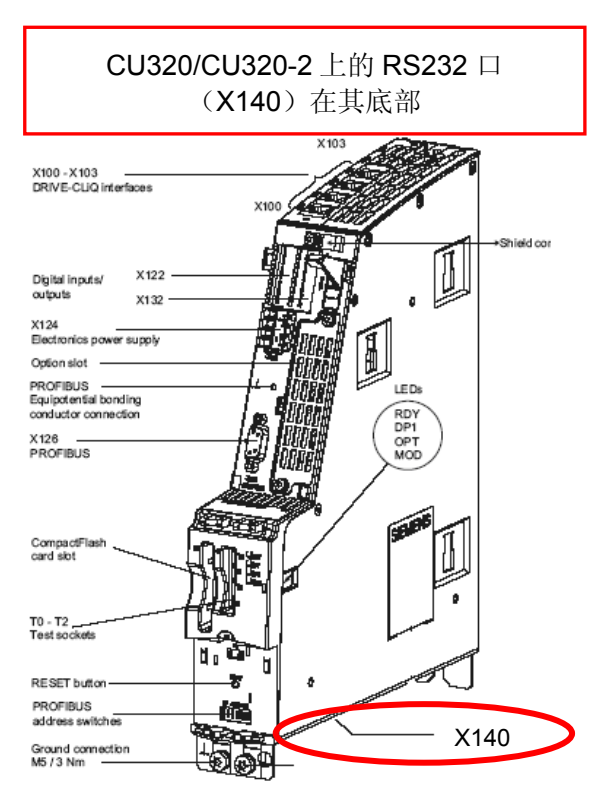

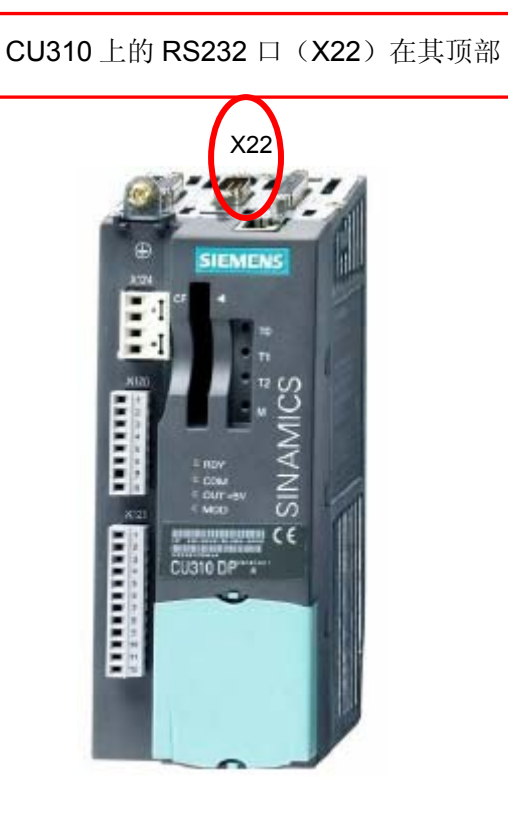

图 1 控制单元上 RS232 口的位置

#### 2.2 设置步骤

(1) 按下图所示设置 PG/PC

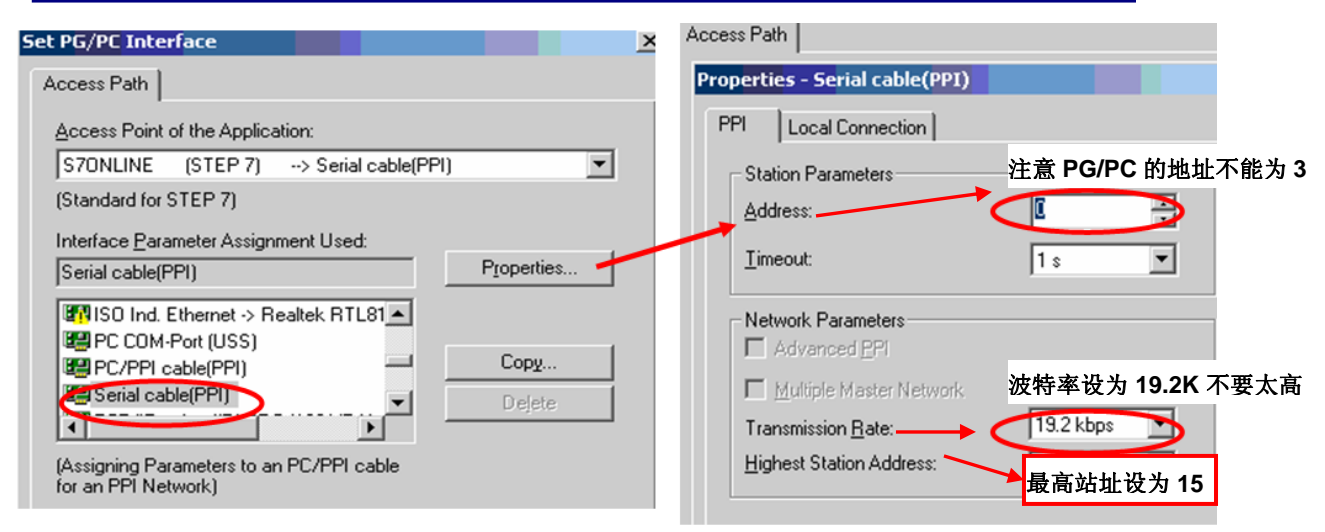

图 2 PG/PC 设置示意图

如果在 PG/PC 的"Interface" 设置对话框下,找不到 SerialCable\_PPI 选项,则必须关掉 STARTER/SCOUT 并安装 SerialCable\_PPI 的驱动,然后再打开 PG/PC 设置添加该接口选项。

SerialCable\_PPI 驱动可以在 STARTER 的安装光盘中找到:

CD\_1\STARTER\CheckRequirements\Disk1\SerialCable\_PPI 执行 Setup.exe 文件

| Set PG/PC Interface                      | Install/Remove Interfaces                                |                     |
|------------------------------------------|----------------------------------------------------------|---------------------|
| Access Path STEP 7 Configuration         | Selection:                                               | l <u>n</u> stalled: |
| S7ONLINE (STEP 7) → CP5512(PROFIBUS)     | Module                                                   | Module              |
| (Standard for STEP 7)                    | 🕮 CP5611 (Plug&Play)                                     | 🖼 ISO Ind. E        |
| Interface Parameter Assignment Used:     | 🕮 ISO Ind. Ethernet                                      | 🖽 ISO Ind. E        |
| Properties                               | PC Adapter                                               | 🐯 ISO Ind. E        |
| PC COM-Port (USS)                        | E PC COM-Port (USS)                                      | E PC COM-F          |
| In Copy                                  | PC/PPI cable // / / / / / / / / / / / / / / / / /        | EPC/PPI ca          |
| TCP/IP -> Intel(R) PR0/100 VE Ne  Delete | Serial cable(PPI)                                        | E Serial cabl       |
|                                          |                                                          | न                   |
| <u> </u>                                 |                                                          | <u></u>             |
| <u>×</u>                                 |                                                          | Display mo          |
| Interfaces                               |                                                          |                     |
| Add/Remove: Select                       | PPI Access via Serial InterfadS Networkboard (Plug&Play) |                     |
| OK Cancel Help                           |                                                          |                     |

添加过程如下图所示

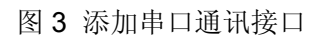

(2) S120 地址的设定

在 STARTER/SCOUT 中新建一个项目,并插入驱动单元,在弹出的对话框中选择相应的 装置类型和版本,并设置地址。S120 的串口地址已经固化为 3,不能被修改,因此在 STARTER/SCOUT 中也必须设为 3。

| ste - SINAMICS         |                         |   |
|------------------------|-------------------------|---|
| General Drive Unit /   | Bus Address             |   |
| Device type:           | SINAMICS \$120 CU310 DP |   |
| Device <u>v</u> ersion | 2.4x                    | • |
| Online access          |                         |   |
| Address type:          | PROFIBUS/USS/PPI        | ~ |
| <u>B</u> us addr.:     | 3                       | • |
| <u>B</u> us addr.:     | 3                       | • |

图 4 STARTER/SCOUT 中 S120 地址的设置

这样设好后,连接 232 电缆,变频器送电,打开 STARTER/SCOUT 即可在线调试。

注:

使用这种方式前请确认该口不能作为诊断接口。即确认 P9930.1=0 P2039=0

附: RS232 串口电缆连接方式

Sub-D Sub-D

Pin 2 --- Pin 3

- Pin 3 --- Pin 2
- Pin 5 --- Pin 5

(3) 用"搜索在线节点"的方法连接 S120

除了上述的方法之外,还可以通过自动搜索在线节点的方法来连接 S120,如下图所示:

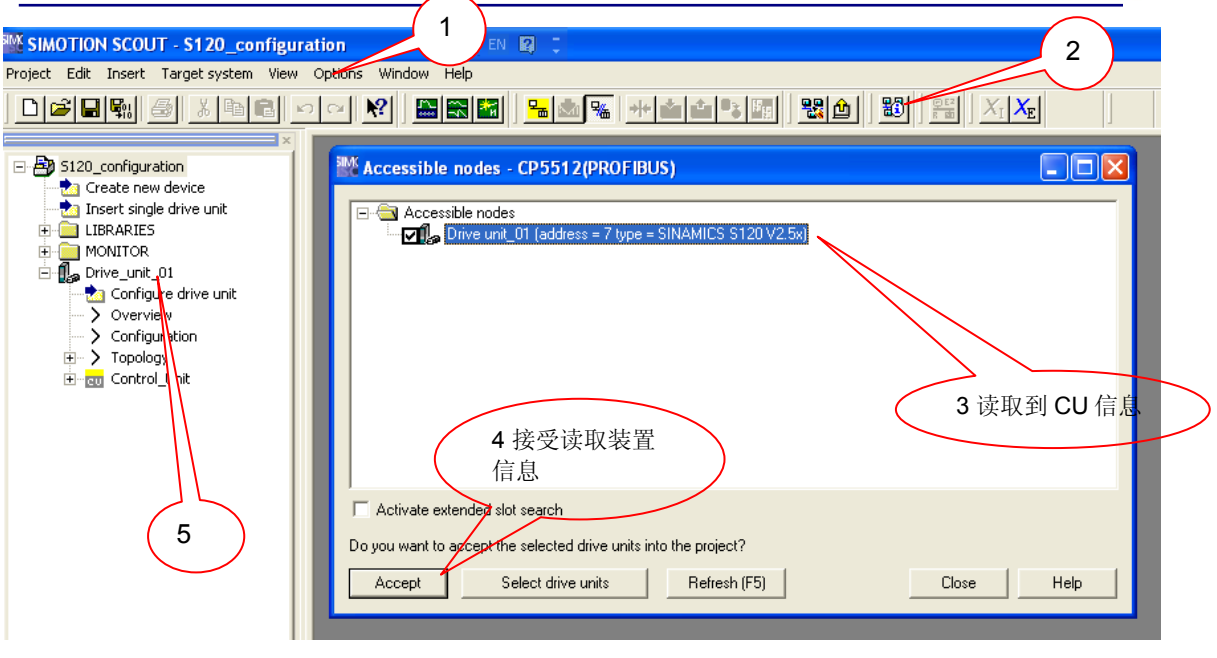

图 5 STARTER/SCOUT 自动搜索在线节点

- 1. 在 Option 选项中将"Set PG/PC interface" 设定为相应的通讯方式,如 "S7ONLINE(Step7)->Serial Cable(PPI)"
- 2. 通过"Accessible nodes"来在线搜索可连接的设备
- 3. 如果 CF 卡的信息能被 CU 控制单元所识别,可以在方框栏中看到装置信息。
- 4. 勾选此装置,点击"Accept"接受。
- 5. 接受后左边会显示读取到的装置。

在正确插入驱动装置后,可以在线项目,如下图所示:

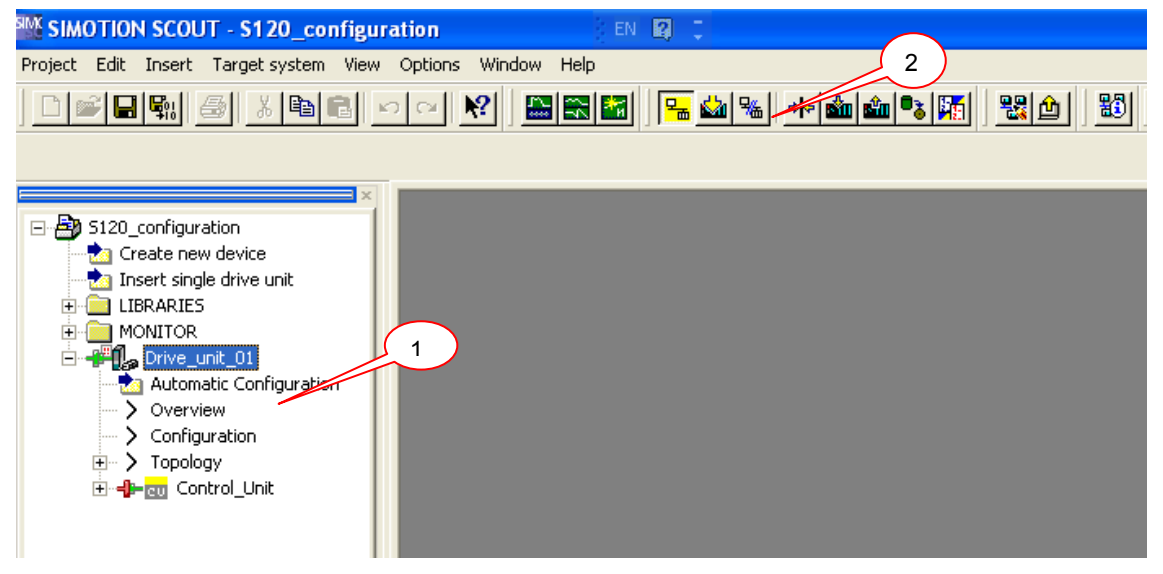

#### 图 6 在线连接驱动装置

- 1. 选中 Drive\_unit\_01。
- 2. 点击在线,在线后装置前端的符号变成绿颜色。

### 3 PG/PC 通过 ProfibusDP 通讯方式连接 S120(CP 板卡)

#### 3.1 概述

PG/PC 上安装的 STARTER/SCOUT 可以采用 ProfibusDP 的通讯方式,通过西门子的 CP 板卡与 S120 的控制单元 CU310 DP、CU320 或 CU320-2DP 进行参数设置及监控。常用 的 CP 板卡包括:用于台式机 PCI 接口的 CP5611、用于笔记本 PCMCIA 接口的 CP5512、 USB 接口的 CP5711。这几种通讯板卡的使用方法基本相同,下面以 CP5512 卡为例,对采 用 ProfibusDP 通讯方式连接 S120 的过程进行详细介绍。

在不同的 CU 上 DP 口的位置不同:

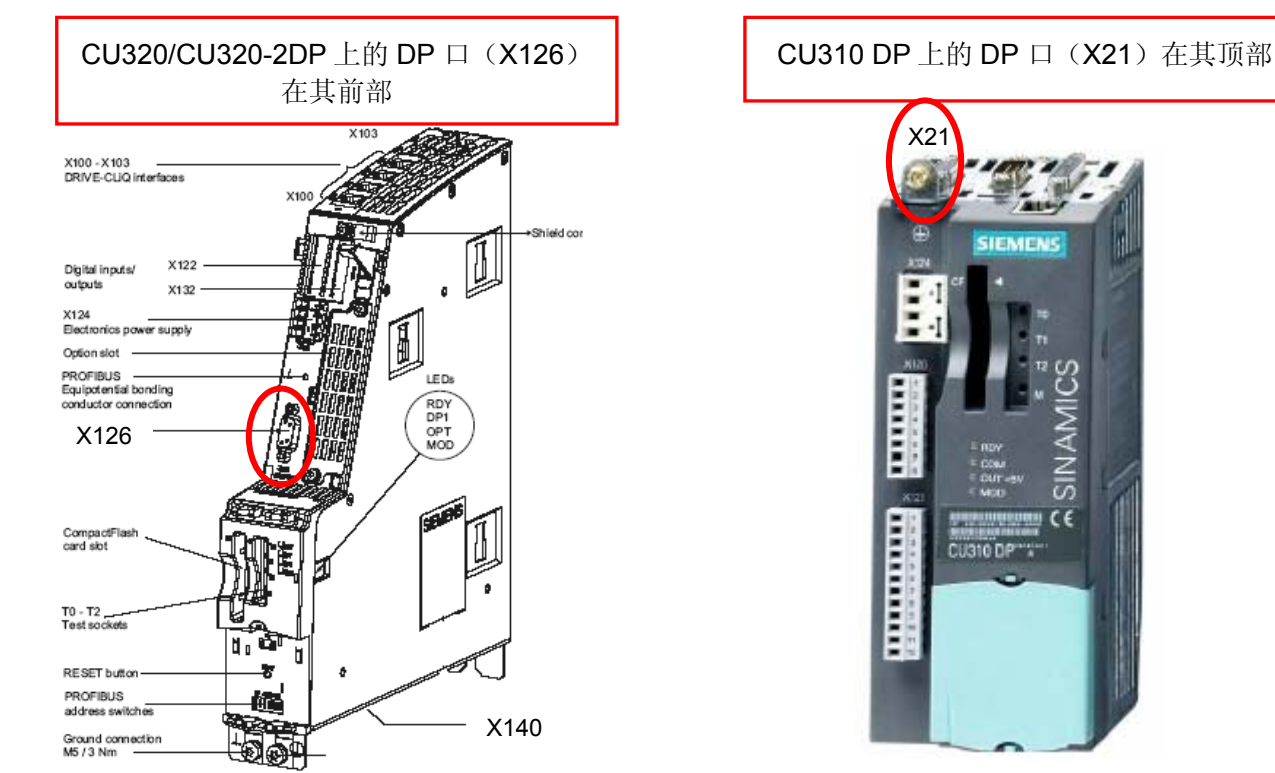

图 7 控制单元上 DP 口的位置

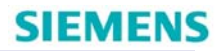

#### 3.2 设置步骤

(1) 按下图所示设置 PG/PC

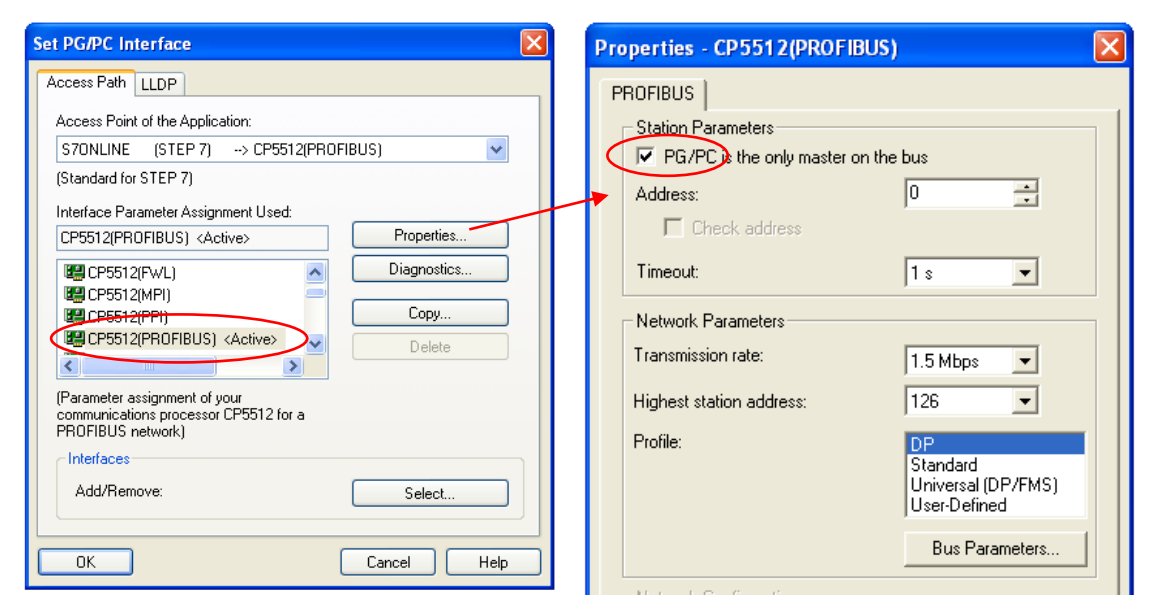

图 8 PG/PC 设置示意图

如果与设备连接有问题,可以把 DP 方式改成"User-Defined",然后点击"Bus Parameters"按钮。把 Tslot 选项的值改为 3000,点击 OK。

| T slot:              | 3000 🛨 tBit     | Tid2: |   | 150   | tBit |
|----------------------|-----------------|-------|---|-------|------|
| Max. Tsdr: 👘         | 150 ÷ tBit      | Trdy: |   | 11    | tBit |
| Min. i sur.<br>Tset: |                 | Tid1: |   | 37    | tBit |
| Tqui:                | 0 <u>→</u> tBit | T tr: | Г | 19968 | tBit |
| Gap factor:          | 10 -            |       | - | 13.3  | ms   |
| Retry limit:         | 13              |       |   |       |      |
|                      |                 |       |   |       |      |

图 9 PROFIBUS DP 总线属性

如果看不到图 8 中所示的 CP5512 接口,则可以进行如下操作:

- 点击图 8 中窗口右下角"Select..."打开"添加/删除接口"对话框。
- 在左边模块列表中选择 CP5512 模块,点击"Install-->"进行安装,然后点击 "Close"关闭该窗口。

进行上述操作之后,如果还是看不到 CP5512 接口,则说明 PG/PC 上没有安装 CP5512 的驱动,需要重新插入 CP5512 卡,自动弹出图 10 所示对话框,选择自动安装。

| Found New Hardware Wizard                                                                                | Found New Hardware Wizard                          |
|----------------------------------------------------------------------------------------------------|----------------------------------------------------|
| Welcome to the Found New<br>Hardware Wizard                                                              | Please wait while the wizard installs the software |
| This wizard helps you install software for:                                                              |                                                    |
| SIMATIC CP 5512                                                                                          | SIMATIC CP 5512                                    |
| If your hardware came with an installation CD or floppy disk, insert it now.                             |                                                    |
| What do you want the wizard to do?                                                                       | i i i i i i i i i i i i i i i i i i i              |
| Install the software automatically (Recommended)     Install from a fist or specific location (Advanced) | s7oci5512x.dll<br>To C:\W/INIT\system32            |
| Click Next to continue.                                                                                  |                                                    |
| <back next=""> Cancel</back>                                                                             | < Back Next > Cancel                               |

图 10 安装 CP5512 驱动程序

(2) S120 地址的设定

S120的 DP 地址可以通过两种方法进行设定: CU 单元上的 DP 地址设定开关和 P0918 参数。

• 当 CU 单元上的 DP 地址设定开关处于 0 或者 127 的位置时,地址由 P0918 参数决定

• 当 CU 单元上的 DP 地址设定开关处于 1-126 的位置时,地址由地址开关决定 对于不同的控制单元,其 DP 地址设定开关不太一样,如图 11 所示,CU310 DP 和 CU320 的开关为 7 位二进制 DIP 拨码开关,CU320-2 DP 则为 2 位十六进制旋钮

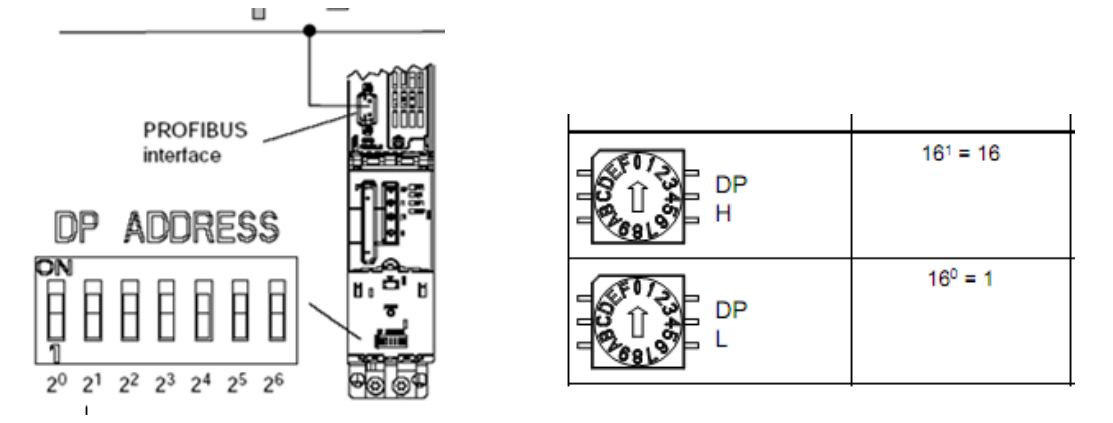

图 11 CU 单元的 DP 地址设定开关

在 STARTER/SCOUT 中新建一个项目,并插入驱动单元,在弹出的对话框中选择相应的 装置类型和版本,并设置 DP 地址使之与实际相连的 S120 的 DP 地址一致,如下图所示。

| Insert single drive unit                         |                                                                                          |
|--------------------------------------------------|------------------------------------------------------------------------------------------|
| General Drive Unit / Bus Address                 |                                                                                          |
| Device family:<br>Device:                        | SINAMICS                                                                                 |
| Device characteristic:                           | Jonanico orzo                                                                            |
| Characteristic                                   | Order no.                                                                                |
| CU310 DP<br>CU310 PN<br>CU310-2 DP<br>CU310-2 PN | 6SL3 040-0LA00-0Axx<br>6SL3 040-0LA01-0Axx<br>6SL3 040-1LA00-0Axx<br>6SL3 040-1LA01-0Axx |
| CU320<br>CU320-2 DP<br>CU320-2 PN                | 65L3 040-0MA00-04xx<br>65L3 040-1MA00-04xx<br>65L3 040-1MA01-04xx                        |
| <br>Version:                                     | 26.2                                                                                     |
| Online access:                                   | PROFIBUS                                                                                 |
| Address:                                         | 3                                                                                        |
| Slot:                                            | 2 -                                                                                      |
| OK                                               | Cancel Help                                                                              |

图 12 STARTER/SCOUT 中 DP 地址的设定

如上所述设置好之后,连接 CP5512 卡及 Profibus DP 电缆,并将控制单元上电,点击 STARTER/SCOUT 工具栏上的"Connect to target system"图标即可连接 S120。

(3) 用"搜索在线节点"的方法连接 S120

除了上述的方法之外,还可以通过自动搜索在线节点的方法来连接 S120,具体操作过程 请参见第 2.2 节中的第(3)小节。

### 4 PG/PC 通过 ProfibusDP 通讯方式连接 S120(PC Adapter)

- 4.1 所需系统环境
- (1) 为运行 SIMATIC PC Adapter USB, PC/PG 必须安装下列其中一个操作系统
  - Windows 2000
  - Windows XP Professional SP3
  - Windows XP Home SP3
  - Windows Server 2003 Standard Edition
  - Windows Vista

(2) 软件环境:

- SIMATIC Manager STEP7 V5.4 +SP5 或更高版本
- STARTER/SCOUT V4.1.4.1 或更高版本

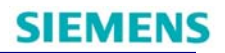

#### 4.2 PC Adapter 属性

| Transmission rate | MPI | PPI |    | PROF     | IBUS      |                  |
|-------------------|-----|-----|----|----------|-----------|------------------|
|                   |     |     | DP | Standard | Universal | User-<br>defined |
| 9.6 kbps          | -   | ~   | √  | √        | √         | ~                |
| 19.2 kbps         | ~   | ~   | √  | √        | √         | √                |
| 45.45 kbps        | -   | -   | √  | √        | -         | √                |
| 93.75 kbps        | -   | -   | √  | √        | √         | √                |
| 187.5 kbps        | ~   | ~   | √  | √        | √         | ~                |
| 500 kbps          | -   | -   | ~  | ~        | √         | ~                |
| 1.5 Mbps          | ~   | -   | ~  | ~        | ✓         | ✓                |

表2 网络类型和支持的传输速率

PC Adapter USB 使用 MPI 电缆,可以连接 MPI、PPI 或 PROFIBUS DP 网络。注意: 每台 PC 机上只能使用一台 PC Adapter 设备。

4.3 外观及接口

PC Adapter USB 的外观及接口如图 13、图 14 所示,一端为 USB 接口,可连到 PC/PG 端; 另一端为 MPI/DP 接口,可连到驱动设备端。

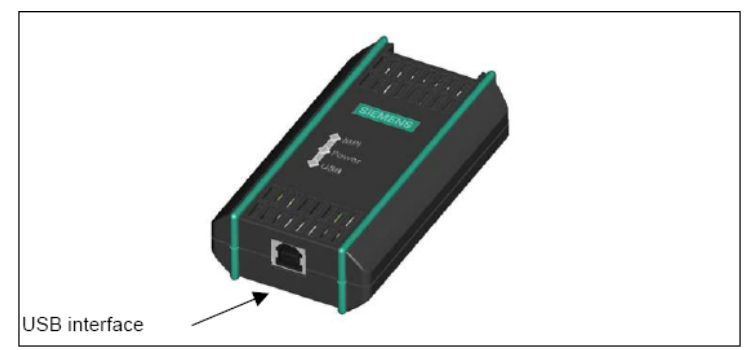

#### 图 13 USB 接口侧视图

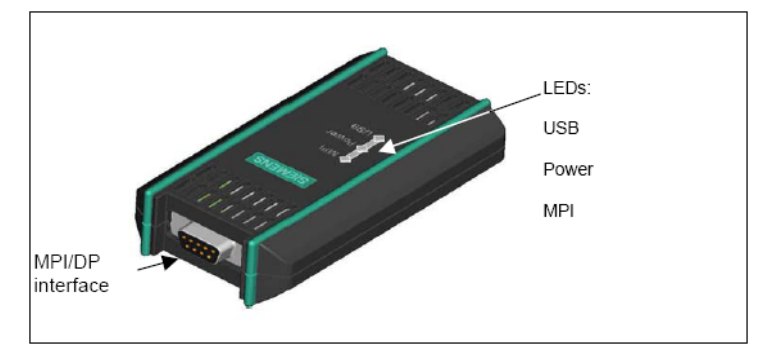

图 14 MPI/DP 接口侧视图

- 4.4 安装及配置
- (1) 软件安装

把附带的驱动程序光盘放入光驱,安装程序会自动运行。如果自动运行功能被禁用,可以 进行如下操/作:

- 把 PC Adapter USB 驱动光盘放入光驱
- 打开光盘的根目录
- 双击"setup.exe"运行安装程序
- 安装完毕可以查看帮助文档
- (2) 配置 PG/PC 接口

在 STARTER/SCOUT 调试软件中打开"Set PG/PC Interface"菜单,如图 15 所示。

| Access Path LLDP                                                      |                       |
|-----------------------------------------------------------------------|-----------------------|
| Access Point of the Application:                                      |                       |
| S70NLINE (STEP 7)> TCP/IP -> Broad                                    | doom NetXtreme 57x. 💌 |
| (Standard for STEP 7)                                                 |                       |
| Interface Parameter Assignment Used:                                  |                       |
| TCP/IP -> Broadcom NetXtreme 57x <ac< td=""><td>Properties</td></ac<> | Properties            |
| 🕮 PC Adapter(Auto)                                                    | Diagnostics           |
| PC Adapter(MPI)                                                       |                       |
| 🕮 PC Adapter(PPI) 🧧 💻                                                 | Сору                  |
| 🕮 PC Adapter(PROFIBUS)                                                | Delete                |
|                                                                       |                       |
| Assigning Parameters to Your NDIS OPs                                 |                       |
| with TCP/IP Protocol (RFC-1006))                                      |                       |
| - Interfaces                                                          |                       |
| Intendues                                                             |                       |
| Add/Remove:                                                           | Select                |
|                                                                       |                       |
|                                                                       | Canada La Lab         |
|                                                                       | Cancer Heip           |

图 15 设置 PG/PC 接口界面

可看到有四个选项

- PC Adapter(Auto) (STEP7 安装后可见)
- PC Adapter(MPI)
- PC Adapter(PPI) (STEP7-Micro/Win 安装后可见)
- PC Adapter(PROFIBUS)

如果看不到图 15 红框中所示画面,则可以进行如下操作:

• 点击图 15 中窗口右下角"Select..."来添加/删除接口。

• 在左边模块列表中选择 PC Adapter 模块并安装, 然后点击"Close"关闭该窗口, 如图 16 所示。

| Install/Remove Interfaces                                                                                                    | ×                                                                                                    |
|----------------------------------------------------------------------------------------------------|----------------------------------------------------------------------------------------------------|
| Selection:                                                                                                    | Installed:                                                                                                    |
| Module 🔼                                                                                                    | Module                                                                                                    |
| CP5711 Contended CP5711 Contended CP5711 Contended CP5711 Contended CP771 Contended CP771 C07 C07 C07 C07 C07 C07 C07 C07 C07 | Install>          Imstall>       Imstall>         Imstall>       Imstall>         Imstall> <t< td=""></t<> |
| Adapter for MPI/PROFIBUS net vi                                                                                                    | Display modules ready for operation only                                                                                                    |
| Close                                                                                                    | Help                                                                                                    |

图 16 安装/移除接口

根据实际的通讯方式(如 PROFIBUSI),在"Set PG/PC Interface"窗口中选择对应的选项。点击"Properties..."打开属性窗口,默认选择为通讯速率 1.5Mbps, Profile 选择 DP 方式。

| Address:                 |                                                      |
|--------------------------|------------------------------------------------------|
| Timeout:                 | 30 s 💌                                               |
| Network Parameters       |                                                      |
| Transmission rate:       | 1.5 Mbps 💌                                           |
| Highest station address: | 126 💌                                                |
| Profile:                 | DP<br>Standard<br>Universal (DP/FMS)<br>User-Defined |
|                          | Bus Parameters                                       |
| Network Configuration    | Carlo and                                            |

图 17 PC Adapter (PROFIBUS) 属性

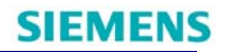

如果与设备连接有问题,可以把 DP 方式改成"User-Defined",然后点击"Bus Parameters"按钮。把 Tslot 选项的值改为 3000,点击 OK。

| Bus profile - Us                   | er-Defined                              |                  |        |           |              |
|------------------------------------|-----------------------------------------|------------------|--------|-----------|--------------|
| Bus Parameters                     |                                         |                  |        |           |              |
| Tslot:<br>Max. Tsdr:<br>Min. Tsdr: | 3000 <u>÷</u> tВit<br>150 <u>÷</u> tВit | G Tid2:<br>Trdy: |        | 150<br>11 | tBit<br>tBit |
| Tset                               | 1+ tBit                                 | Tid1:            |        | 37        | tBit         |
| T qui:                             | 0 🕂 tBit                                | T tr:            |        | 19968     | tBit         |
| Gap factor:<br>Retry limit:        | 10 <u>÷</u>                             |                  | =      | 13.3      | ms           |
| OK                                 |                                         |                  | Cancel |           | Help         |

图 18 PROFIBUS DP 总线属性

返回属性窗口,选择"Local Connection"选项卡,在"Connection to"中选择"USB"方式,然 后点击 OK。

| Properties - PC Adapter(PRO    | FIBUS) |      |
|--------------------------------|--------|------|
| Connection to:                 | USB    |      |
| Apply settings for all module: | 8      |      |
|                                |        |      |
|                                |        |      |
|                                |        |      |
|                                |        |      |
|                                | Cancel | Halp |

图 19 PROFIBUS DP 本地连接

(3) 连接设备

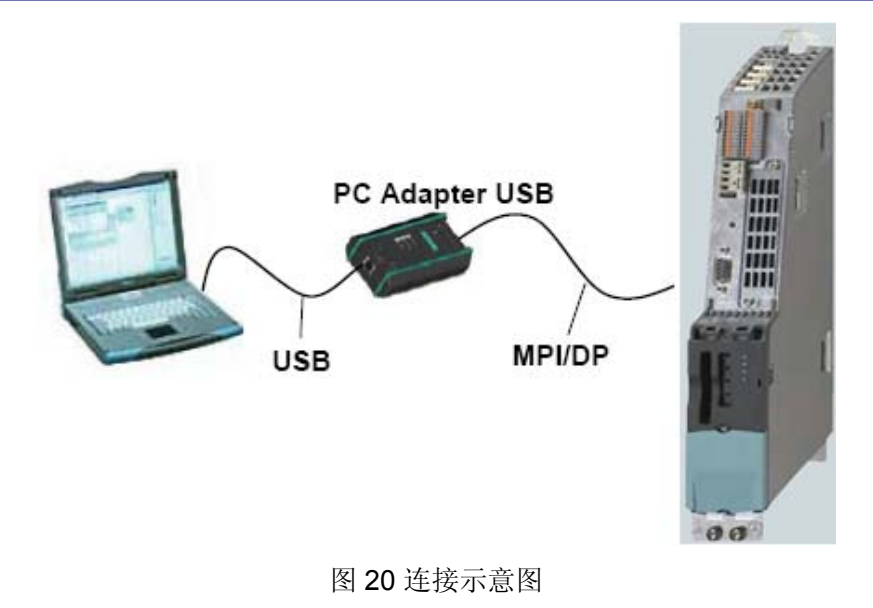

按照示意图所示连接好设备,在 STARTER/SCOUT 软件中点击"Connect to target system"即可。

## 5 PG/PC 通过 TCP/IP 通讯方式连接 S120

5.1 概述

在 S120 不同类型的控制单元中, CU310 PN 和 CU320-2 PN 集成的 PN 接口以及 CU320-2 DP 集成的以太网口(硬件版本须为 Version C 及以上)可以通过 TCP/IP 的方式直 接连接到 PG/PC 进行通讯,而 CU320 本身没有集成以太网接口,如需通过 TCP/IP 的方式 连接 PG/PC,则需选用 CBE20 选件板。这种方式下的 PG/PC 通讯只需要一根普通网线即 可。

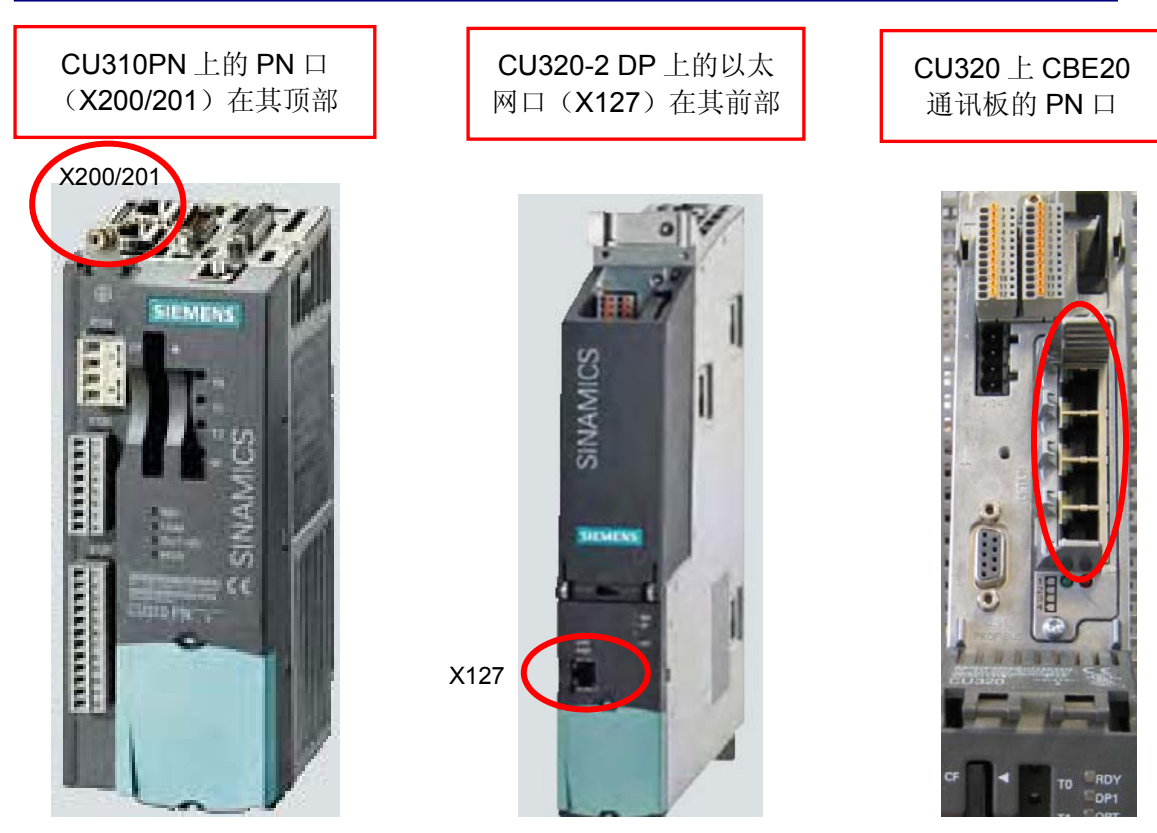

图 21 S120 各种控制单元上 PN 口或以太网口的位置

- 5.2 CU310 PN, CU320 及 CU320-2 PN 的设置步骤
- (1) 如下图所示 PG/PC 接口为 TCP/IP

| Set PG/PC Interface                                                        |             |  |  |  |  |  |
|----------------------------------------------------------------------------|-------------|--|--|--|--|--|
| Access Path LLDP                                                           |             |  |  |  |  |  |
| Access Point of the Application:                                           |             |  |  |  |  |  |
| S70NLINE (STEP 7)> TCP/IP -> Broadcom NetLink (TM) 💙                       |             |  |  |  |  |  |
| (Standard for STEP 7)                                                      |             |  |  |  |  |  |
| Interface Parameter Assignment Used:                                       |             |  |  |  |  |  |
| TCP/IP -> Broadcom NetLink (TM) <acl< td=""><td>Properties</td></acl<>     | Properties  |  |  |  |  |  |
| 🖼 S7USB 🔼                                                                  | Diagnostics |  |  |  |  |  |
| Serial cable(PPI)                                                          |             |  |  |  |  |  |
| TCP/IP -> Apple Mobile Device Et.                                          |             |  |  |  |  |  |
|                                                                            | Delete      |  |  |  |  |  |
| (Assigning Parameters to Your NDIS CPs<br>with TCP/IP Protocol (RFC-1006)) |             |  |  |  |  |  |
| Interfaces                                                                 |             |  |  |  |  |  |
| Add/Remove:                                                                | Select      |  |  |  |  |  |
| ОК                                                                         | Cancel Help |  |  |  |  |  |

图 22 PG/PC 接口设置

(2) 如果已经知道所需连接的控制单元的 IP 地址,如 192.168.0.3,就需设定 PG/PC 的 IP 地址与其在同一个网段,如 192.168.0.1。在 STARTER/SCOUT 中新建一个项目,插入 一个驱动单元,在弹出的对话框中(如下图右),选择相应的 CU 类型、版本、IP 连接 方式以及 CU 的 IP 地址,这样设置好之后,用网线连接好设备,在 STARTER/SCOUT 软件中点击"Connect to target system"即可在线连接 S120。

| Internet Protocol (TCP/IP) Properties                                                                                                    | Insert single drive unit                                                                                                    |
|----------------------------------------------------------------------------------------------------|----------------------------------------------------------------------------------------------------|
| General                                                                                                    | General Drive Unit / Bus Address                                                                                                    |
| You can get IP settings assigned automatically if your network supports<br>this capability. Otherwise, you need to ask your network administrator for<br>the appropriate IP settings.  | Device family: SINAMICS<br>Device: SINAMICS 5120                                                                                                    |
| Obtain an IP address automatically     Use the following IP address:     IP address:     IP address:     I92 . 168 . 0 . 1     Subnet mask:         255 . 255 . 0     Default gateway: | Device characteristic:           Characteristic         Order no.           CU310 DP         6SL3 040-0LA00-0Axx           CU310 PN         6SL3 040-0LA00-0Axx           CU310 2 PP         6SL3 040-1LA00-0Axx           CU310-2 PN         6SL3 040-1LA00-0Axx           CU310-2 PN         6SL3 040-1LA00-0Axx           CU320         6SL3 040-0Ax0-0Axx           CU320-2 PP         6SL3 040-0Ax0-0Axx           CU320-2 PN         6SL3 040-0Ax0Axx           CU320-2 PN         6SL3 040-1MA00-0Axx           CU320-2 PN         6SL3 040-1MA01-0Axx |
| Use the following DNS server addresses:     Preferred DNS server:     Alternate DNS server:                                                                                            | Version: 2.6.2                                                                                                    |
| Advanced                                                                                                    | Address:<br>Slot:<br>2                                                                                                    |
| OK Cancel                                                                                                    | OK Cancel Help                                                                                                    |

图 23 IP 地址的设定

(3) 如果不知道所需连接的控制单元的 IP 地址,则需通过自动搜索在线节点的方法来连接 S120。首先,可以任意设定 PG/PC 的 IP 地址,如设为 192.168.0.1,然后点击

STARTER/SCOUT 工具栏上的 避 按钮来搜索在线节点。如果上述所设的 PG/PC 的 IP 地址与在线的 S120 的地址不在同一个网段,将弹出下图所示的对话框,显示"PG/PC 的 IP 地址与在线节点的地址不在同一个网段,如果还要访问该节点,需要给 PG/PC 随机添 加一个同一网段的 IP 地址,是否确认?"

| Add IP | addresses / subnet masks                                                                                                    |  |
|--------|----------------------------------------------------------------------------------------------------|--|
|        | Information on accessible nodes cannot be fully displayed                                                                                                    |  |
|        | At least one accessible node has been found in another subnet than the subr<br>of the local PG/PC interface. If several subnets exist, the local PG/PC interface<br>can only reach the nodes that are in the same subnet as the local PG/PC<br>interface itself.<br>In order to also be able to access further nodes, suitable free IP addresses ca<br>be added to the local PG/PC interface. |  |
|        | Do you want to add suitable free IP addresses for the following IP addresses<br>subnet masks to the local PG/PC interface?                                                                                                    |  |

图 24 提示 PG/PC 与 S120 不在同一网段

此时有以下几种解决办法:

1. 在上图所示的对话框中选择"Yes",将有一个同网段的 IP 地址,如 192.168.100.241 添加到 PG/PC,此地址可通过菜单 Project --> IP Address of PG/PC Interface 来查看,如下图所 示。这时,选择在线的驱动,点击"Accept"即可上载和在线连接驱动,但这个新添加的 IP 地 址将在 STARTER/SCOUT 软件关闭时失效,下次重启 STARTER/SCOUT 后需重新添加 IP 才能在线。

| IP Addresses of PG/PC Interface                                                                                                    |               |      |  |  |  |
|----------------------------------------------------------------------------------------------------|---------------|------|--|--|--|
| The IP addresses and subnet masks listed here have been added by accessible nodes. These<br>are always required when devices that are not in the subnet of the PG/PC interface are to go<br>online. |               |      |  |  |  |
|                                                                                                    | Subnet mask   |      |  |  |  |
| 192.168.100.241                                                                                                    | 255.255.255.0 |      |  |  |  |
| Delete                                                                                                    | Close         | Help |  |  |  |

图 25 给 PG/PC 添加到 IP 地址

2. 在图 24 所示的对话框中选择"No",在搜索到的在线节点上点击右键,点击"Edit Ethernet Node"为该驱动重新分配一个与 PG/PC 同网段的 IP 地址,如 192.168.0.25,如下图所示。选择该驱动,点击"Accept"即可上载和在线连接驱动。

|                  |                        | Bus node                             | (address = 192.168.100.25,    | Name Edit Ethernet node<br>Flashing                       |  |  |  |
|------------------|------------------------|--------------------------------------|-------------------------------|-----------------------------------------------------------|--|--|--|
|                  | - Set IP sonfiguration |                                      |                               |                                                           |  |  |  |
| $\left( \right)$ | Use IP parapreter      |                                      |                               |                                                           |  |  |  |
|                  |                        | IP address:<br>Subnet mask:          | 192.168.0.25<br>255.255.255.0 | Router<br>© Do not use router<br>© Use router<br>Address: |  |  |  |
|                  | (                      | C Take IP address from a DHCP server |                               |                                                           |  |  |  |
|                  |                        | Identified via                       |                               |                                                           |  |  |  |
|                  |                        | Client ID                            | C MAC address                 | C Device name                                             |  |  |  |
|                  |                        | Client ID:                           |                               |                                                           |  |  |  |
| <                |                        | Assign IP configuration              | $\overline{\mathcal{A}}$      |                                                           |  |  |  |

图 26 给在线节点分配 IP 地址

3. 在图 24 所示的对话框中选择"No",依据搜索到的驱动修改 PG/PC 的 IP 地址到同一网段,如 192.168.100.1,选择该驱动,点击"Accept"同样可以上载和在线连接驱动。

#### 5.3 CU320-2 DP 的设置步骤

CU320-2 DP 上集成有一个用于调试的以太网口,但只有硬件版本在 Version C 及 以上的 CU320-2 DP 此口才有效,打开 CU 的盖板后能看到硬件版本,如下图所示。其与 PG/PC 的 连接步骤与第 5.2 节所述的过程一致。

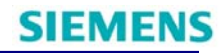

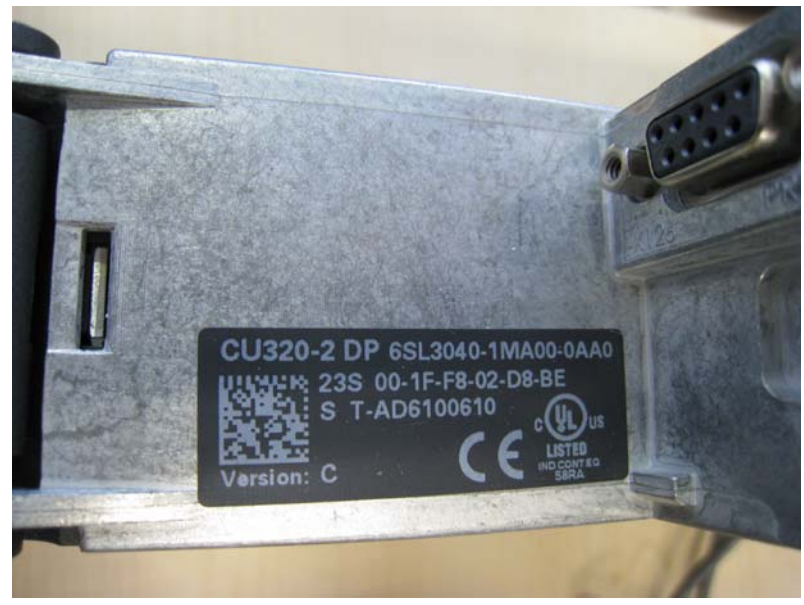

图 27 CU 上的硬件版本

如果您对该文档有任何建议,请将您的宝贵建议提交至<u>下载中心留言板</u>。 该文档的文档编号: **A0566** 

### 附录一推荐网址

#### 驱动技术

西门子(中国)有限公司 工业自动化与驱动技术与楼宇科技集团 客户服务与支持中心 网站首页:<u>www.4008104288.com.cn</u> 驱动技术 **下载中心**: <u>http://www.ad.siemens.com.cn/download/DocList.aspx?TypeId=0&CatFirst=85</u> 驱动技术 **全球技术资源**: <u>http://support.automation.siemens.com/CN/view/zh/10803928/130000</u> "**找答案"**驱动技术版区: http://www.ad.siemens.com.cn/service/answer/category.asp?cid=1038

#### 注意事项

应用示例与所示电路、设备及任何可能结果没有必然联系,并不完全相关。应用示例不表示客户的具体解决方案。它们仅对典型应用提供支持。用户负责确保所述产品的正确使用。这些应用示例不能免除用户在确保安全、专业使用、安装、操作和维护设备方面的责任。当使用这些应用示例时,应意识到西门子不对在所述责任条款范围之外的任何损坏/索赔承担责任。我们保留随时修改这些应用示例的权利,恕不另行通知。如果这些应用示例与其它西门子出版物(例如,目录)给出的建议不同,则以其它文档的内容为准。

#### 声明

我们已核对过本手册的内容与所描述的硬件和软件相符。由于差错难以完全避免,我们不能保证完全一致。我们会经常对手册中的数据进行检查,并在后续的版本中进行必要的更正。欢迎您提出宝贵意见。

版权©西门子(中国)有限公司 2001-2011 版权保留

复制、传播或者使用该文件或文件内容必须经过权利人书面明确同意。侵权者将承担权利人的 全部损失。权利人保留一切权利,包括复制、发行,以及改编、汇编的权利。

西门子 (中国) 有限公司